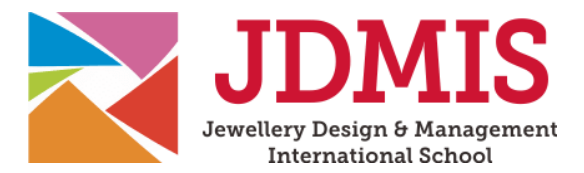

# USER GUIDE FOR JDMIS ONLINE LEARNING PLATFORM

Welcome to an exciting journey of discovery with JDMIS! This user guide has been designed to assist you as you embark on your e-learning journey. If this is your first purchase with us, rest assured that your account is now fully activated and you are ready to set sail into the world of jewellery mastery.

## Account Management:

| My account                                                                      |                                             | To get started, please refer to a separate email sent                                                                                                    |  |  |
|---------------------------------------------------------------------------------|---------------------------------------------|----------------------------------------------------------------------------------------------------|--|--|
| Home / My account                                                               |                                             | from <pre>admin@jdmis.edu.sg</pre> to set your password if you                                                                                                    |  |  |
|                                                                                 |                                             | haven't done so. Your username cannot be changed,                                                                                                    |  |  |
| Your enrolled course(s) is available at the bottom of this page when logged in. |                                             | but your password and other personal details can be                                                                                                    |  |  |
| Dashboard                                                                       | Hello hot Log out)                          | changed/updated under the <b>'My Courses'</b> tab.                                                                                                    |  |  |
| Orders                                                                          | From your account dashboard you can view y  |                                                                                                    |  |  |
| Store Credits                                                                   | addresses, and edit your password and accou |                                                                                                    |  |  |
| Downloads                                                                       |                                             |                                                                                                    |  |  |
| Addresses                                                                       |                                             |                                                                                                    |  |  |
| Account details                                                                 |                                             |                                                                                                    |  |  |
| Log out                                                                         |                                             |                                                                                                    |  |  |
| Login                                                                           |                                             | Alternatively, if you do not remember your password,<br>you can always go to <b>'Login'</b> at the top menu and click<br>on <b>'Lost your password'</b> to create a new password. |  |  |
| Username or email add                                                           | ress *                                      |                                                                                                    |  |  |
| tuan                                                                            |                                             |                                                                                                    |  |  |
|                                                                                 |                                             |                                                                                                    |  |  |
| Password *                                                                      |                                             |                                                                                                    |  |  |
|                                                                                 |                                             |                                                                                                    |  |  |
| I'm not a robot                                                                 | reCAPTCHA<br>Privacy - Terms                |                                                                                                    |  |  |
| Log in 🛛 Rememb                                                                 | ber me                                      |                                                                                                    |  |  |
| Lost your password?                                                             |                                             |                                                                                                    |  |  |
| tost your password:                                                             |                                             |                                                                                                    |  |  |
|                                                                                 |                                             |                                                                                                    |  |  |
| Once vou've set                                                                 | your password and logged ir                 | n, please navigate to the <b>'My Courses'</b> section to see all                                                                                                    |  |  |
| the courses that                                                                | are available to you                        | i, preuse navigate to the my courses section to see an                                                                                                    |  |  |
|                                                                                 |                                             |                                                                                                    |  |  |
|                                                                                 |                                             |                                                                                                    |  |  |
| Home C                                                                          | Online Courses About                        | Contact Basket My Courses                                                                                                    |  |  |
|                                                                                 |                                             |                                                                                                    |  |  |
|                                                                                 |                                             |                                                                                                    |  |  |
|                                                                                 |                                             |                                                                                                    |  |  |
|                                                                                 |                                             |                                                                                                    |  |  |
|                                                                                 |                                             |                                                                                                    |  |  |
|                                                                                 |                                             |                                                                                                    |  |  |

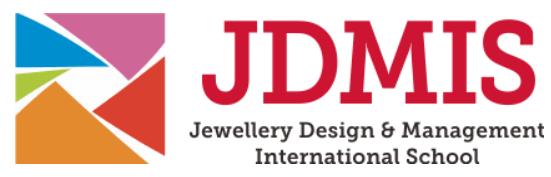

### Navigating Your Course:

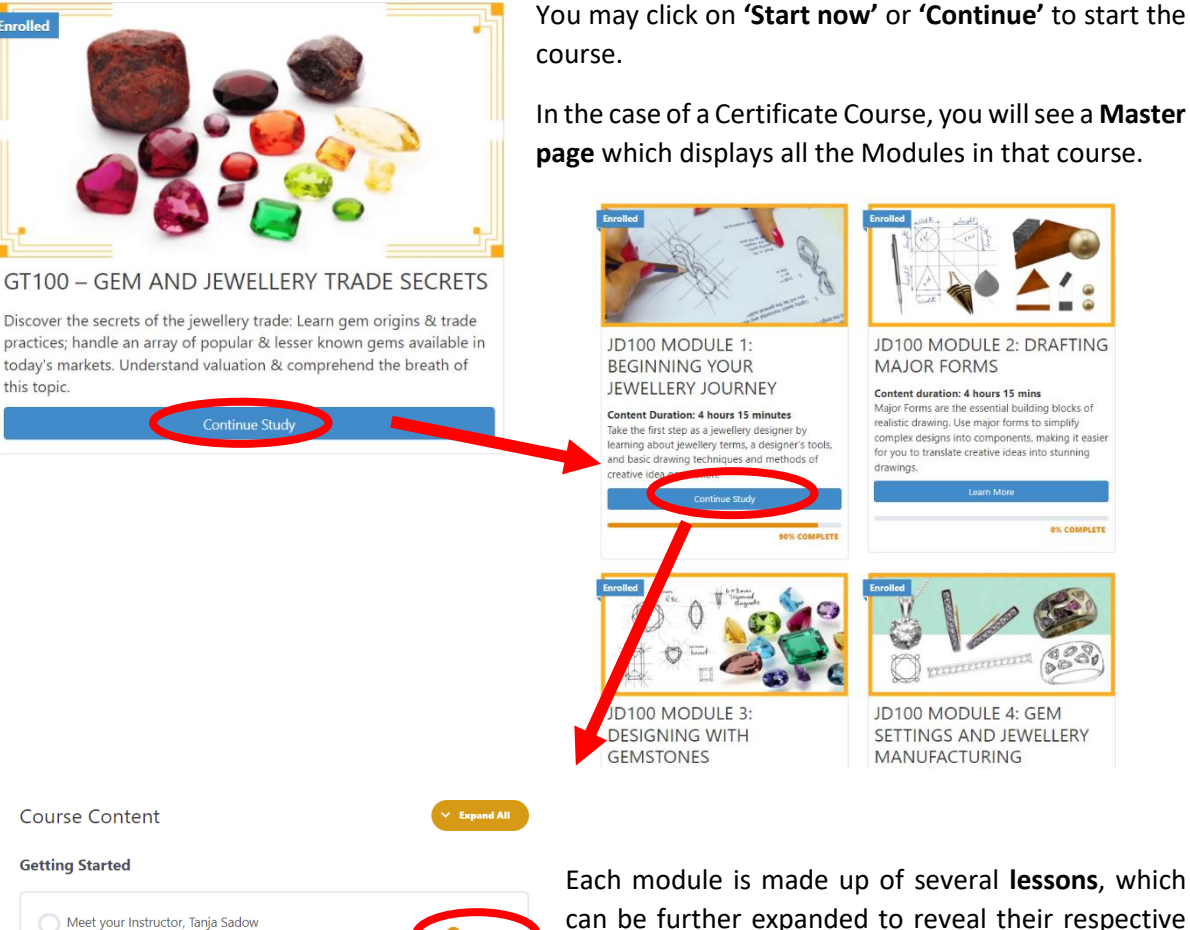

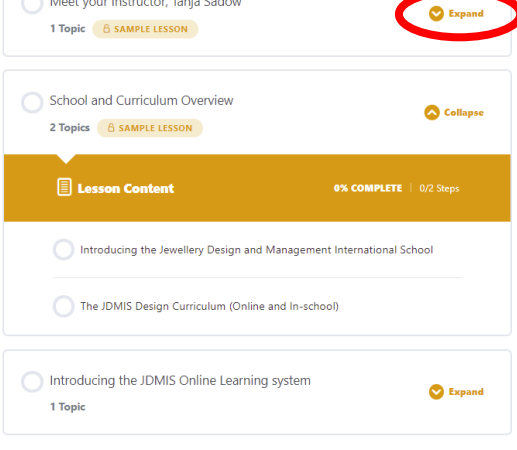

can be further expanded to reveal their respective topics.

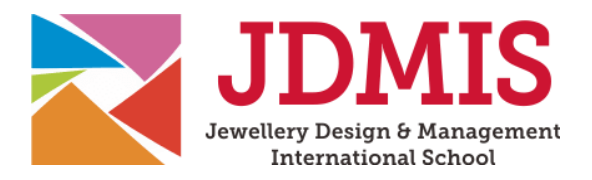

## Start Learning:

#### 1. The lesson

Each lesson contains a **lesson summary** and a list of the **topics** for that particular lesson. You can then click on each topic to watch the video lesson or click **'Back to course'** to go back to the Master page where all the Course Modules are displayed.

| E Lesson Content                                               | 0% COMPLETE   0/3 Steps |
|----------------------------------------------------------------|-------------------------|
| Understanding the relationship between top, side and end views |                         |
| Advanced Views Used When Designing Rings                       |                         |
| Why the Need for Different Views                               |                         |
|                                                                |                         |
| Back to Course                                                 |                         |

#### 2. The topic

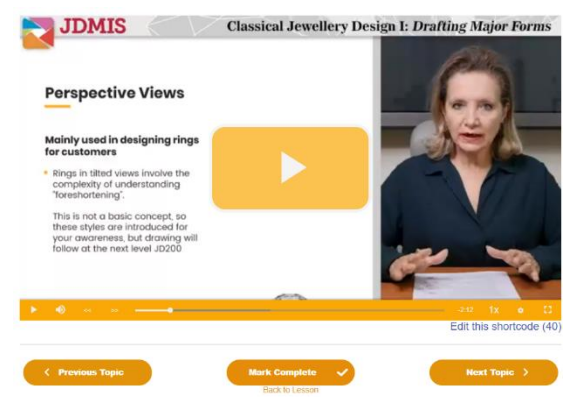

Clicking on any topic within each Lesson reveals an HD-quality **instructional video**, showing **detailed presentations or close-up views** of the instructor's demonstration. You will find the settings to **pause or adjust the volume and video speed** at the bottom of each video.

Remember to **mark each topic as complete** after completing the video. This helps you track your own learning progress. For funded students, this indicates your progress to SkillsFuture Singapore.

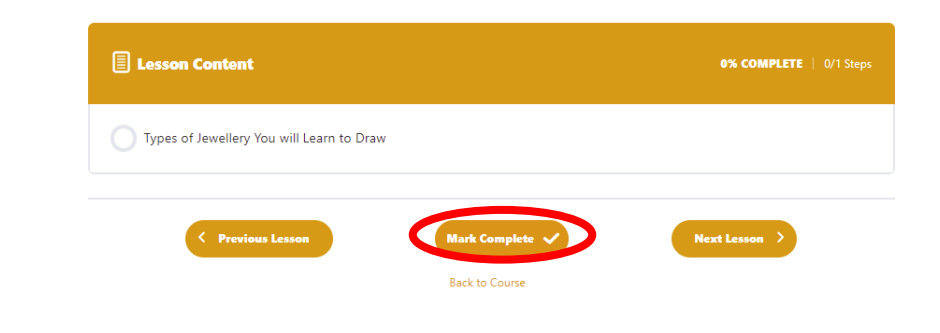

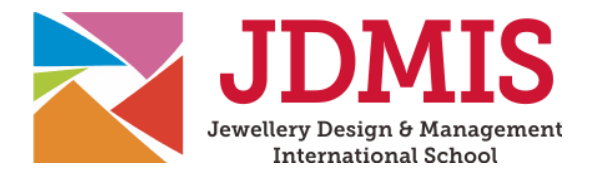

#### 3. Digital guides and handouts

Under the Materials tab in each lesson, you may find **associated digital handouts** that are available for download. Your may use them for your own reference throughout your learning experience.

| Understanding Jewellery                                                |             |
|------------------------------------------------------------------------|-------------|
| CLASSICAL DESIGN 1 MODULE 1 > Understanding Jewellery                  | IN PROGRESS |
| Esson Materials                                                        |             |
| Click to download the associated digital handout for this lesson here: |             |
| Tupos of lewellong                                                     |             |

#### 4. Assignments

Most modules will have at least **one assignment that has to be completed**. These may include online quizzes or for hands-on courses, **submission of photos or videos** showcasing your jewellery creations. Some assignments might consist of multiple parts. Follow the instructions under the Assignment tab to complete and submit your work, which will then be **reviewed** by your instructor.

|                                                                                                | Eesson Materials                                                                                                    |
|------------------------------------------------------------------------------------------------|----------------------------------------------------------------------------------------------------|
| <ul> <li>Improve Your Drawing Skills by Combining<br/>Major Forms</li> <li>5 Topics</li> </ul> | Now that you've watched Tanja's demonstrations on drawing the Major Forms and complex objects in top, si<br>and end views, it's time for you to practice drawing objects in the different views!<br>In the <b>Materials tab</b> , you'll find the digital handout for <b>Assignment 3</b> . Download the handout, and follow th<br>instructions to practice drawing in different views.<br>Once you finish, please upload the soft copy of each of the 3 parts via the corresponding form below. |
| O Assignment 3                                                                                 | Select files:<br>Choose Files No file chosen<br>Comment for Instructor (optional):                                                                                                    |
| <ul> <li>Congratulations, you have completed JD100</li> <li>Module 2</li> </ul>                | Submit                                                                                                    |

Now you're all ready to kickstart your learning journey in jewellery!